## ISTITUTO COMPRENSIVO SAVIGNANO SUL PANARO

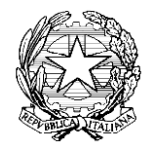

via don Gherardi, 1 - 41056 Savignano sul Panaro (MO) tel. 059.730804 - mail <u>moic81400e@istruzione.it</u> <u>moic81400e@pec.istruzione.it</u> C.F. 80013950367 - C.M. MOIC81400E <u>www.icsavignano.edu.it</u>

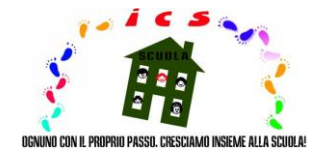

# VADEMECUM

Ne vendimin objektiv te veprimtarise didatik ne distance me qellim lehtesimi e perdorimit te regjistrit elektronik (numri 388 nga 17 mars 2020 nga Ministeri Institutiv) me reference te vencante per te ndare materialin edukativ-diktativ, meret ky vendim ne menyre te pershtatshme nga Istituti ne avantazh si per mesuesit si per prinderit.

Per me teper, duke pasur parasysh zonen ujembledhese per vemendie me te vogel perberes jo italisht folures ne drejtim te perfshirjes me te madhe, subvencioni i lartpermendur eshte perkthyer edhe me anglish dhe frengjisht.

Pune te mbare!

Drejtori shkillor

profi. Enrico Montaperto

#### SEKTORI I GJUHES ITALIANE

#### Lektor

> metodat per trasmetimin e materialit arsimor-didastik tregohen me poshte:

1- hyr ne regjistrin elektronik" duke klikuar ne ikonen ne krye te djathte te faqes e ne faqen e internetit te Istitutit (<u>www.icsavignano.edu.it</u>) dhe duke futur leterat kredenciale;

2- shkruani pjesen "tema, ngjarje dhe dokumente";

3- zgjidhni nendarjen "sipas klases/ materialit" (nese materiali i destinuar per te gjiyhe klasen) ose "per nxensit" (nese materiali i destinuar per nxenes te vetem ose grupeve te interesuar);

4- klikoni ne opsionin "krijimin e ri" (me ngjyre bli, siper majtas);

5- plotesoni ne menyre te duhur faqen me informacionin e nevojshem;

6- bashkengjitni skenarin qe permban materialin qe do te ndahet duke klikuar ne simbolin e skenarit "+" (poshte djathtas nen bashkengjitje");

7- shenoni kutine "e dukshme ne zonen e kujdestarit" (lart djathtas);

8- shpetoni, klikoni ne "salva" (ne blu, siper ose poshte);

> me poshte eshte metoda per marrjen e materialit edukati dhe didastik:

1- hyr ne "regjistrin elektronik" duke klikuar ne ikone ne krye te djathte te faqes e ne faqen e internetit te Institutit (<u>www.icsavignano.edu.it</u>) dhe duke futur letrat kredencialet;

2- shkruani pjesen "tema ngjarje dhe dokumente";

3- zgjidhni nenparagrafin "materialin per mesuesit";

4- zgjidhni si detyren e nxenesit, ashtu edhe skedarin bashkengjitur dhe artikullin "veprim", etj shikoni informacione per detyre / skedarin (klasen, lendet, emrin e mesuesit, daten dhe kohen e krijimitdhe modifikimit, etj.)

N.B. per te kyhyer detyren e sakte me shenimet perkatese, veproni ne te njejten dritare, duke ndjekur metodat e treguara me lart dhe duke klikuar ne "njoftimin e ekranit".

### Prinderi/ Tutori

> me poshte eshte metoda per marrjen e materialit edukativ dhe didastik

1- hyni ne "regjistrin elektronik" duke klikuar ne ikonen ne krye te djathte te faqes e ne faqen te internetit te Istitutit (<u>www.icsavignano.edu.it</u>)

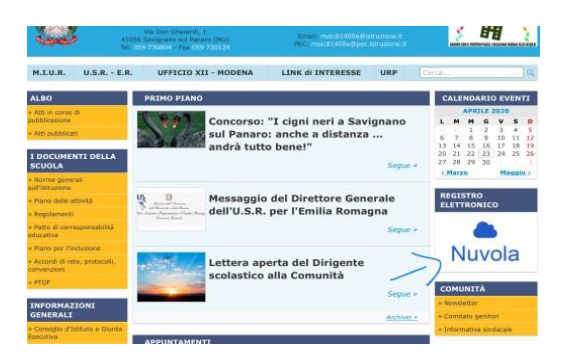

dhe hyrja ne letrat kredenciale;

| Nuvola             |  |
|--------------------|--|
|                    |  |
| O Tempe & safet    |  |
| Destruct Processor |  |

2- shkruani seksionin "temangjarja dhe dokumente";

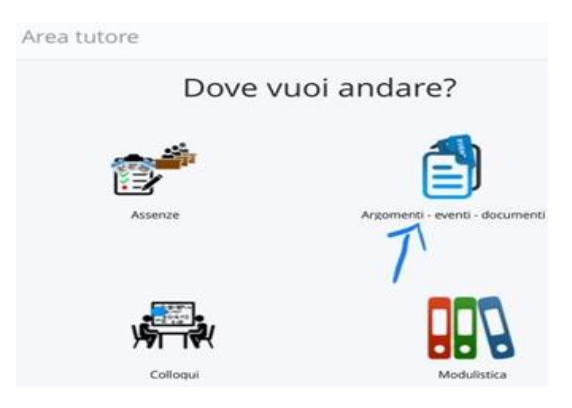

3- zgjidhni nendarjen "sipas klases /lendes" ose "nga nxensi", ne vartesi te materialit te ndare nga mesuesi;

| Area tutore | Dove vuoi a          | ndare?                       |
|-------------|----------------------|------------------------------|
| $\bigcirc$  | Argomenti di lezione | Documenti per classe/materia |
|             |                      |                              |
|             | Documento per alunno | Materiale per docente        |

4- klikoni ne kutine "I" (ne te djathte te vijes se interesit) per te pare dhe shkarkuar materialin bashkangjitur;

| ≡   •    |                        |         |                |                |                                                                                        |       |                            |
|----------|------------------------|---------|----------------|----------------|----------------------------------------------------------------------------------------|-------|----------------------------|
| Materia  | Tipo                   | Nome    | inizio         | fine           | Annotazioni                                                                            | Visto | Azioni                     |
| Contiene | Cont V                 | Conti   | Uç             | U              | Contiene                                                                               |       | Togli<br>filtri<br>Ricerca |
| INGLESE  | Materiale<br>didattico | INGLESE | 20-04-<br>2020 | 27-04-<br>2020 | Materiale per didattica a distanza<br>da restituire,gentilmente, entro il<br>27 Aprile | 0     |                            |
| INGLESE  | Materiale<br>didattico | INGLESE | 08-04-<br>2020 | 15-04-<br>2020 | Materiale per didattica a distanza                                                     | 0     | i                          |
| INGLESE  | Materiale<br>didattico | INGLESE | 03-04-<br>2020 | 07-04-         | Materiale per didattica a<br>distanza. Da<br><u>restituire cortes</u> emente, entro il | 0     | 1                          |

> me poshte eshte metoda per kthimin e materialeve arsimore dhe mesimore:

1- hyni ne "regjistrin elektronik" duke klikuar ne ikonen ne krye te djathte te faqes e te faqes te internetit te Institutit (<u>www.icsavignano.edo.it</u>)

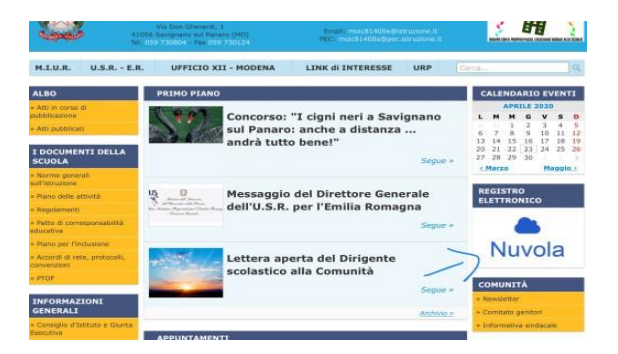

dhe hyrja me leterat kredenciale;

| A Nuvola                                 |  |
|------------------------------------------|--|
| Inserisci le tue credenziali<br>aceneși4 |  |
|                                          |  |
| Biogra di auto? Lagin                    |  |
| Conterposit dimensional                  |  |

2- shkruani pjesen "tema - ngjarje - dokumente";

| rea tutore |                                |
|------------|--------------------------------|
| Dove vuc   | oi andare?                     |
| Assenze    | Argomenti - eventi - documenti |
| Colloqui   | Modulistica                    |

3- zgjidhni nënseksionin "materialet e mësuesve";

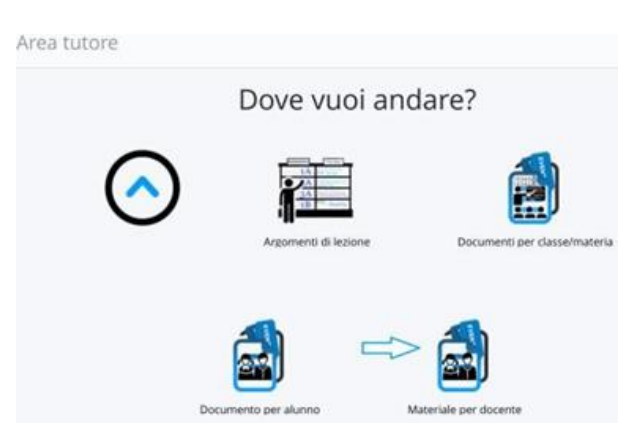

| Arioni  | Oggetto                        | Nome docente | Cognome docente | Materia    | Vista? | Allegati<br>caricati<br>dal<br>docente | Annotationi per<br>RutoreAttudente    |
|---------|--------------------------------|--------------|-----------------|------------|--------|----------------------------------------|---------------------------------------|
| Ricerca | Contern [1]                    | Contene      | Contine C       | Cettere .  |        |                                        |                                       |
| 9       | Domande Scienze                | ELENA        | RIGONE          | SOENZE     | 0      | 0                                      | 0                                     |
|         | Verifica storia degli<br>Egisi | MARIANGELA   | PASANESI        | STORIA     | 0      | 0                                      | 0                                     |
|         | Verifica matematica            | ELENA        | RIGONE          | MATEMATICA | 0      | 0                                      | 0                                     |
|         | Piramide di Micerino           | MARIANGELA   | PASANISI        | STORIA     | 0      | 0                                      | 0                                     |
|         | Peanide                        | MARIANGELA   | PASANISI        | STORIA     | 0      | 0                                      | ۲                                     |
|         | Torta al coccolato             | MARIANGELA   | PASANISI        | ITALIANO   | 0      | 0                                      | 0                                     |
| Azioni  | Oggetto                        | Nome docente | Cognome doceste | Materia    | Visto7 | Allegati<br>caricati<br>dal            | Annotazioni<br>pei<br>tutore/studenti |

4- klikoni ne opsionin "krijimin e ri " (me ngjyre blu, siper majtas);

5- plotesoni ne menyre te duhur faqen me informacionin e nevojshem;

| rea materiale per docente       |  |
|---------------------------------|--|
| Ø Salva                         |  |
| Oggetto *                       |  |
| Note                            |  |
| Docente *                       |  |
| Materia                         |  |
| Allegati del tutore/studente    |  |
| File                            |  |
| +                               |  |
| Annotazioni per tutore/studente |  |

6- bashkangjitni skedarin qe permban materialin duke klikuar ne simbolin e skedarit "+" (poshte djathtas ne bashkangjitje");

7- shpetoni, duke klikuar "salva" (me blu, lart ose poshte).

Pune e mire te gjithe!